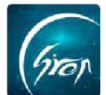

#### "视频学习"学生或老师手机端演示操作

"**视频学习**"是翻转校园针对高校师生课内外学习推出的新功能模块,该 功能支持教师自制微课视频、各类培训课程视频、主题教育视频的上传分享, 支持学生手机端观看学习,支持师生学习过程记录,能够更好地丰富学校网络 课程资源,激发学生学习兴趣,丰富师生课外学习生活。

## 操作流程图

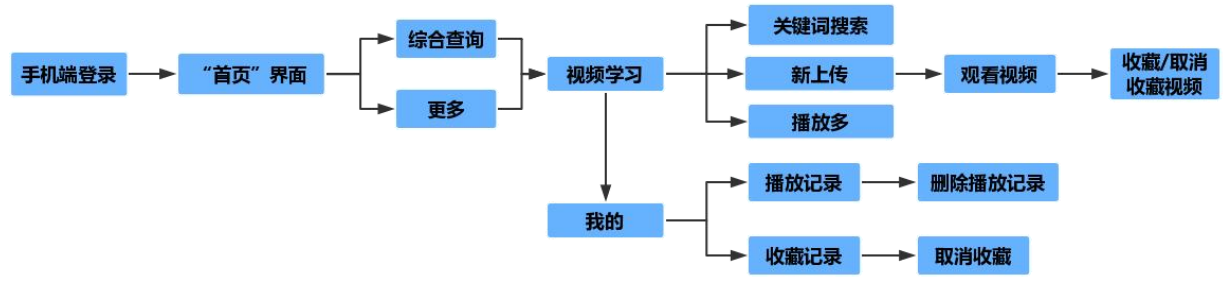

# 一. 登录账号

老师或学生在**网络正常**的条件下,可登录自己的账号进入翻转校园App界面(图1)。

| 登录                                    |      |  |  |  |  |  |  |  |  |
|---------------------------------------|------|--|--|--|--|--|--|--|--|
| Gron                                  |      |  |  |  |  |  |  |  |  |
| A a999920190514                       |      |  |  |  |  |  |  |  |  |
| 查询院校代码>>                              |      |  |  |  |  |  |  |  |  |
| (fi                                   |      |  |  |  |  |  |  |  |  |
| <ul> <li>⊘ 记住密码</li> <li>忘</li> </ul> | 记密码? |  |  |  |  |  |  |  |  |
| 登录                                    |      |  |  |  |  |  |  |  |  |
| 游客注册                                  |      |  |  |  |  |  |  |  |  |
|                                       |      |  |  |  |  |  |  |  |  |
|                                       |      |  |  |  |  |  |  |  |  |
| 登录即代表同意《翻转校园隐私政制                      | HV   |  |  |  |  |  |  |  |  |
| 图1                                    |      |  |  |  |  |  |  |  |  |

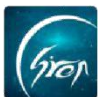

二.视频学习

老师或学生登录成功后,点击"综合查询"或"更多"(图2)中的"视频 学习"(图3)可正常进入视频学习界面

| 提醒                             | 翻转校园                      |                |                          |  |                  |                     |           |       |
|--------------------------------|---------------------------|----------------|--------------------------|--|------------------|---------------------|-----------|-------|
|                                |                           | 微信公众           | 号客服                      |  | <b>大</b><br>杰出校友 | <b>【</b> ?】<br>互动问答 | ■<br>創业风采 |       |
| 微信关注"翻转校园APP"<br>微信关注"翻转校园APP" |                           |                |                          |  | 教学管理             |                     |           |       |
|                                |                           |                |                          |  |                  |                     |           | C.    |
|                                |                           | •              | -                        |  | 毕业论文             | 评教                  | 教材评价      | 我的监考  |
| 健康报备                           | 课堂工具                      | ▲①<br>口袋人事     | 重要通知                     |  | 「「「」」「「」」「」」     |                     |           |       |
|                                |                           | <b>金</b> 返校报到  | □□<br>□□<br>更多           |  | 240<br>考勤查询      |                     |           |       |
|                                |                           |                |                          |  | 校园生活             |                     |           |       |
|                                | 校园智库<br><sub>经验专题指引</sub> | <b>三</b> 综     | 合查询                      |  | 육                | •                   |           | 14    |
| <b>_</b> =                     | 第二课堂<br><sub>综合素质拓展</sub> |                | 报/审批<br><sup>反申报审批</sup> |  | 校园指南             | 视频学习                | 校园维修      | 周边大家评 |
| 育页                             | 「二」                       | い<br>業程<br>同学派 | ○<br>()<br>我的            |  | 会议签到             |                     |           |       |
| 图2                             |                           |                |                          |  |                  |                     | 图3        |       |

#### 三. 观看视频

老师或学生进入视频学习界面后,可通过以下三种方式观看视频:

(1)搜索框搜索——老师或学生可在搜索框中输入视频组名称或来源(视频组为已上线视频组)(图4),然后点击"搜索"或点击下拉菜单栏中的"视频名称"即可观看视频(图5),若需返回搜索界面可点击左上角的"<"号或手机的返回键(图五)。</p>

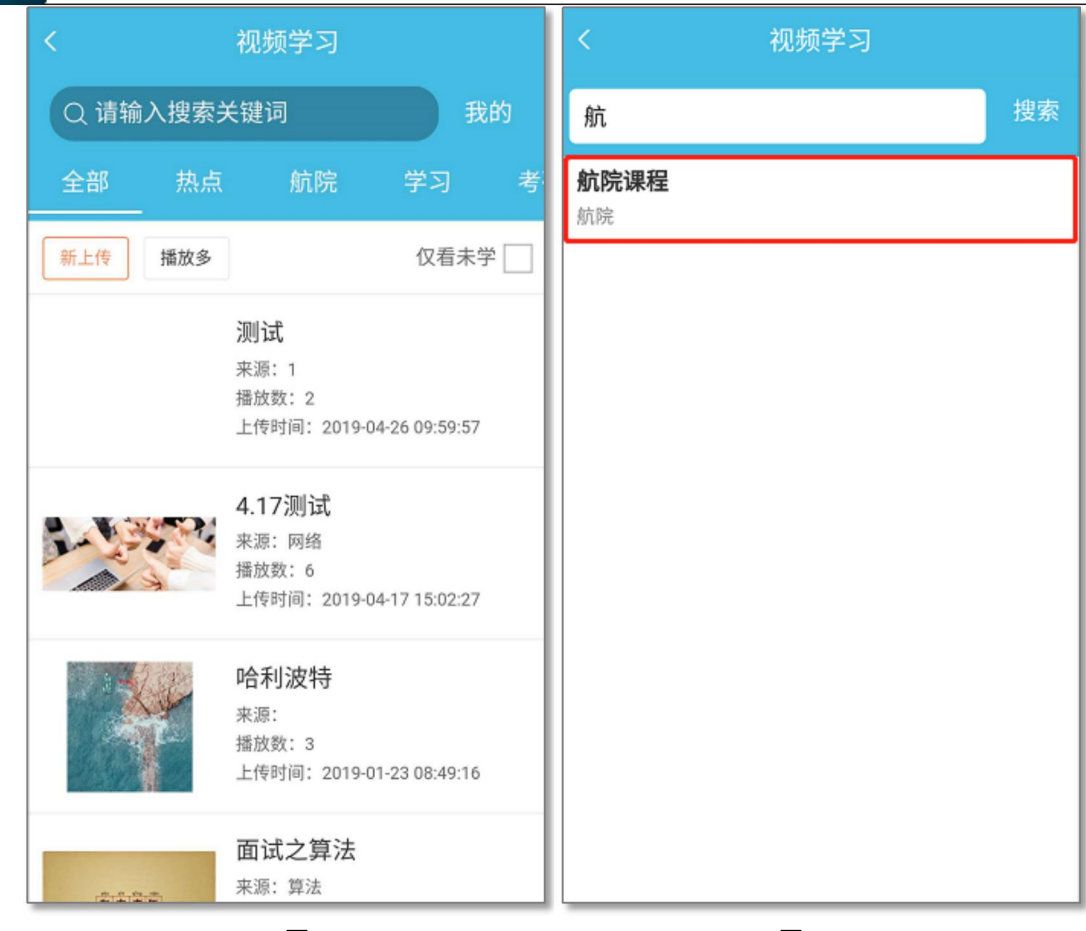

图5

(2) **分类筛选**——老师或学生可在视频学习界面**左右滑动或点击分类**(图6)进行搜索**观看视频**(图7)。注:下拉页面即可刷新视频,视频目录主要展示此视频列表及观看进度,也可在视频目录中进行观看

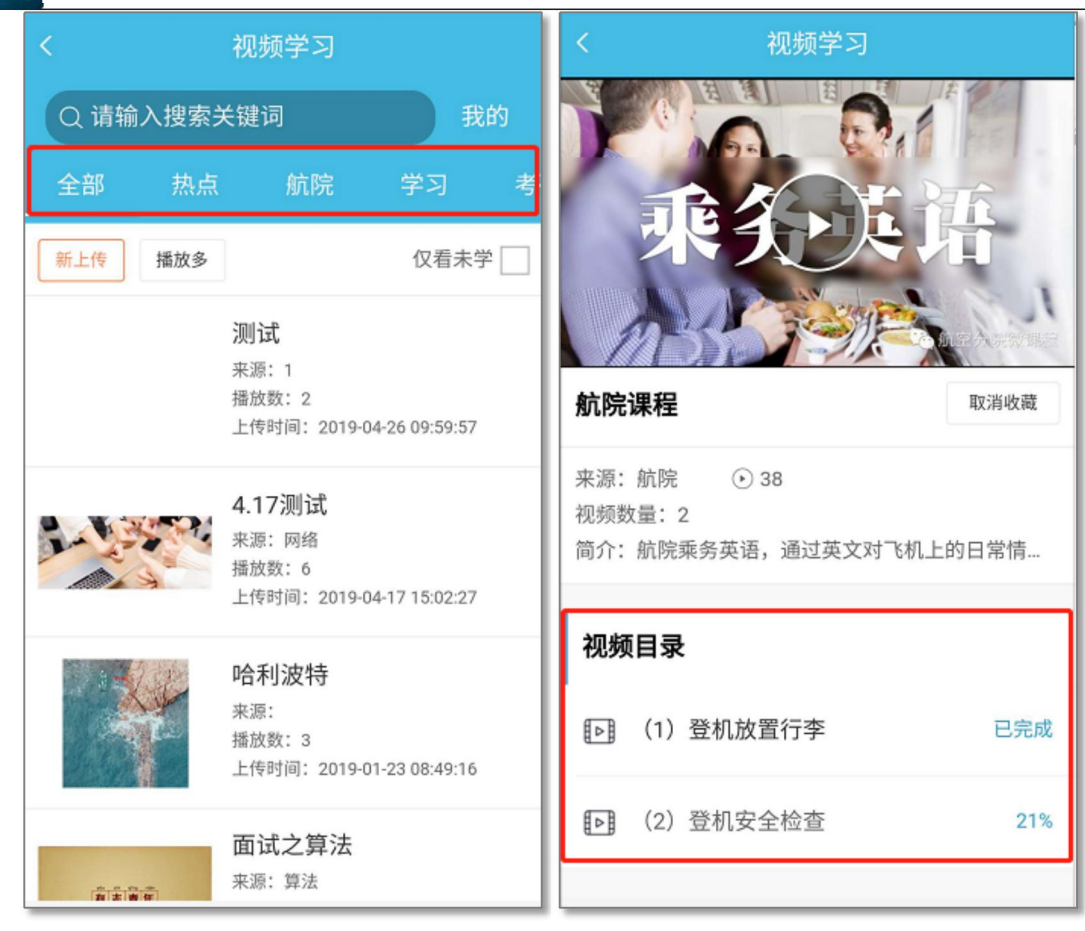

图7

(3) 条件筛选——老师或学生可在视频学习界面根据自身需要点击"新上传"(最新上传的视频),"播放多"(播放量最多的视频)或勾选"仅看未学"(图8)的视频进行条件筛选观看。注:下拉页面即可刷新视频

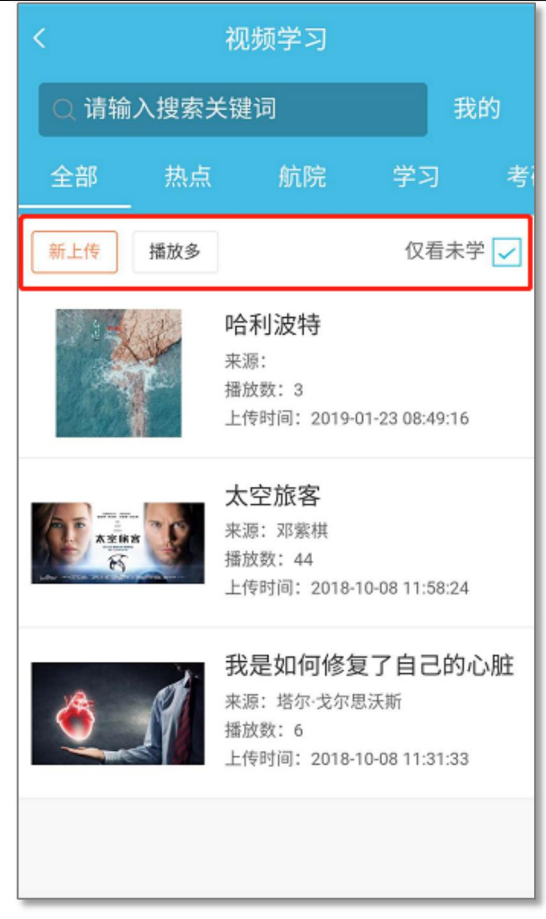

# 四. 收藏视频

老师或学生观看过程中,若想要收藏视频,可点击视频下方的"**收藏**"(图9)进行收藏视频,收藏之后若想要取消收藏,也可点击"**取消收藏**"(图10)。

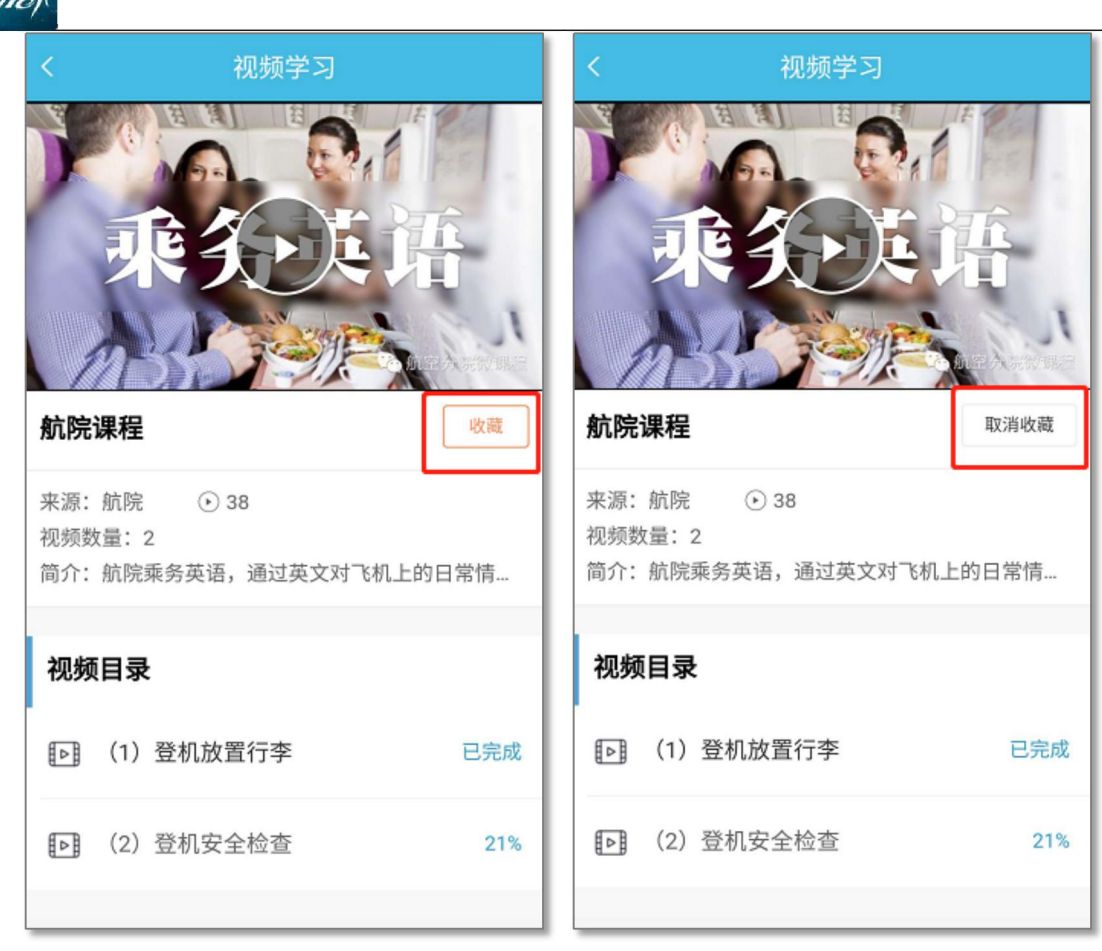

图10

#### 五. 查看播放记录和收藏记录

老师或学生可在视频学习界面点击"**我的**"(图11)查看**播放记录**与**收藏记录** (图12),与此同时老师或同学也可看到自己的观看总时长,超过多少用户和推荐 视频。

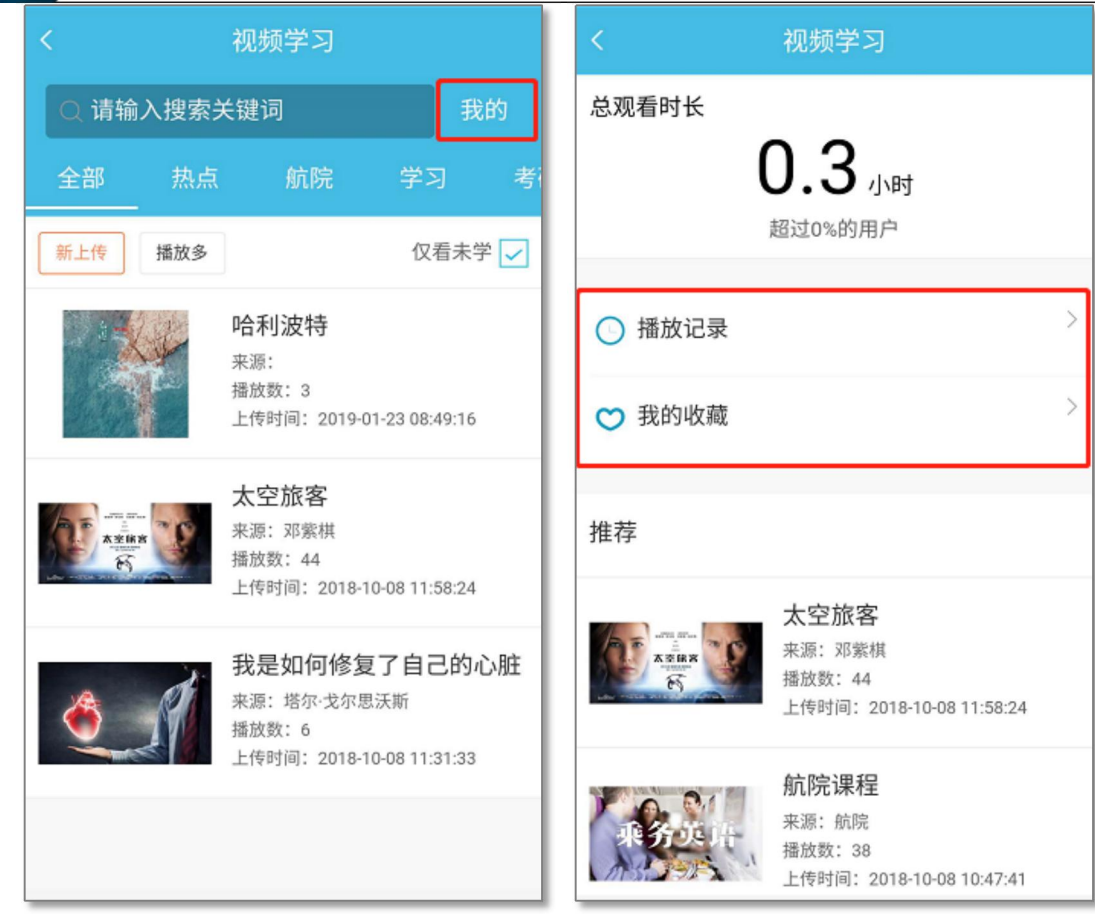

图12

## 六. 删除 (取消) 播放记录或收藏记录

(1) 删除播放记录——老师或学生点开播放记录后,点击"编辑" (图13) 可对记录进行**勾选或全选删除操作**(图14)

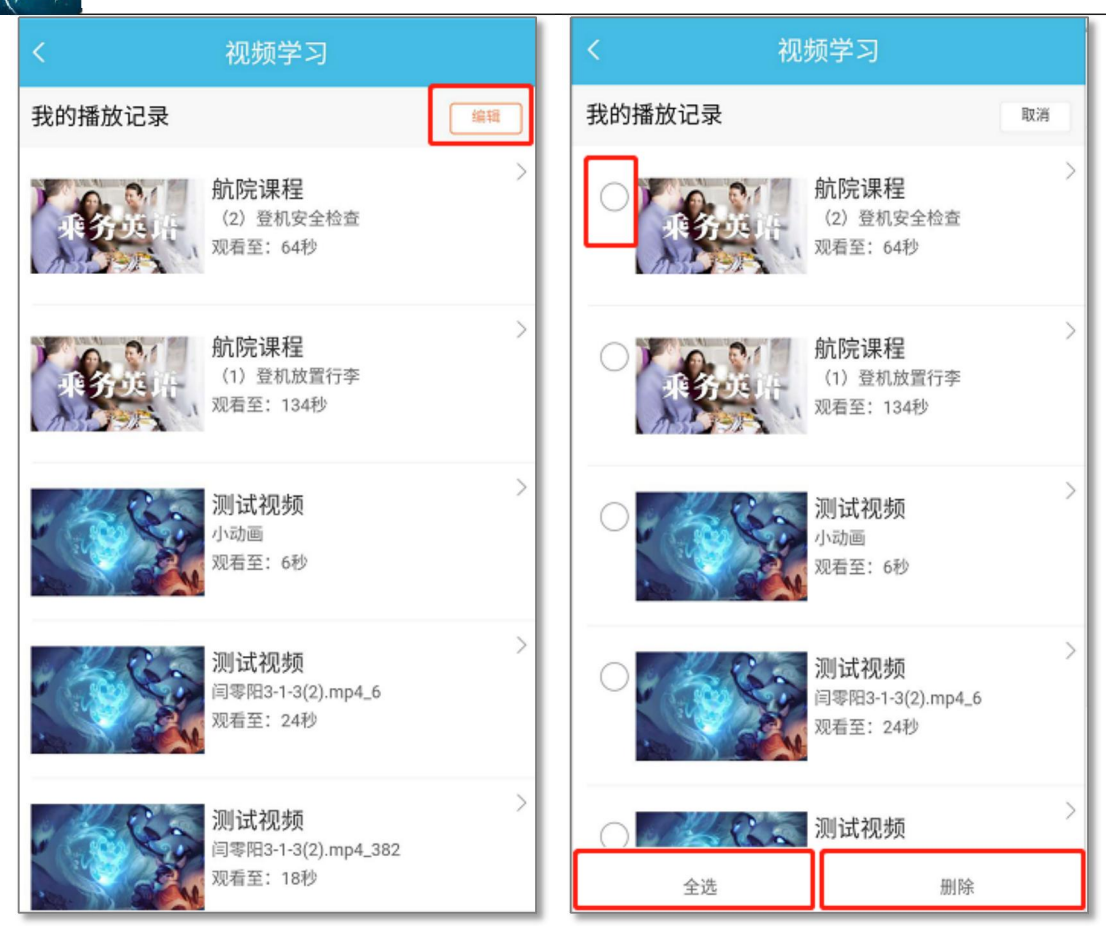

图14

(2) 取消收藏记录——老师或学生点开收藏记录后,点击"编辑"(图15)可对

记录进行**勾选或全选取消收藏操作**(图16)

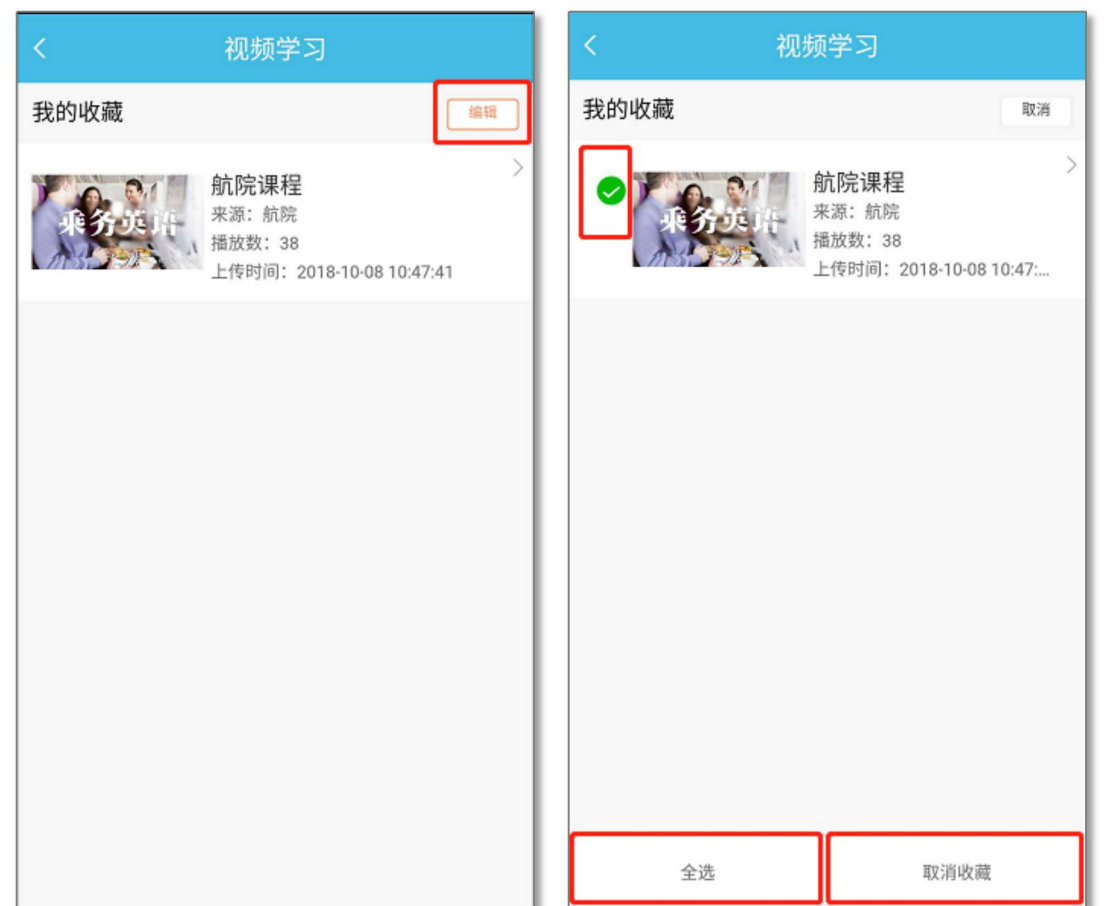

如遇问题,请联系我们

电话: 400-007-0625 QQ: 2689354374

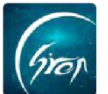

图16

如果您在使用过程中遇到问题,或您有任何想法与建议,请及时和我们联系 可联系时间:早8:30-12:00,晚14:00-18:00 客服电话:400-007-0625 客服QQ:2689354374

客服微信公众号:翻转校园APP

也可扫描下方二维码关注公众号,关注我们最新动态。

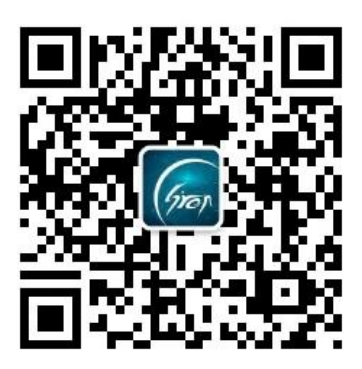